# 碳数据在线填报指南

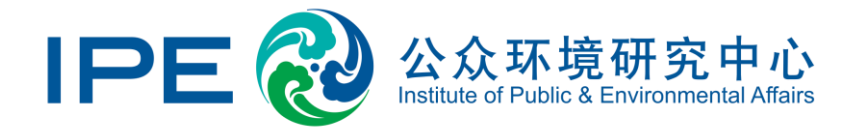

## 完成碳信息的在线填报共需以下几步:

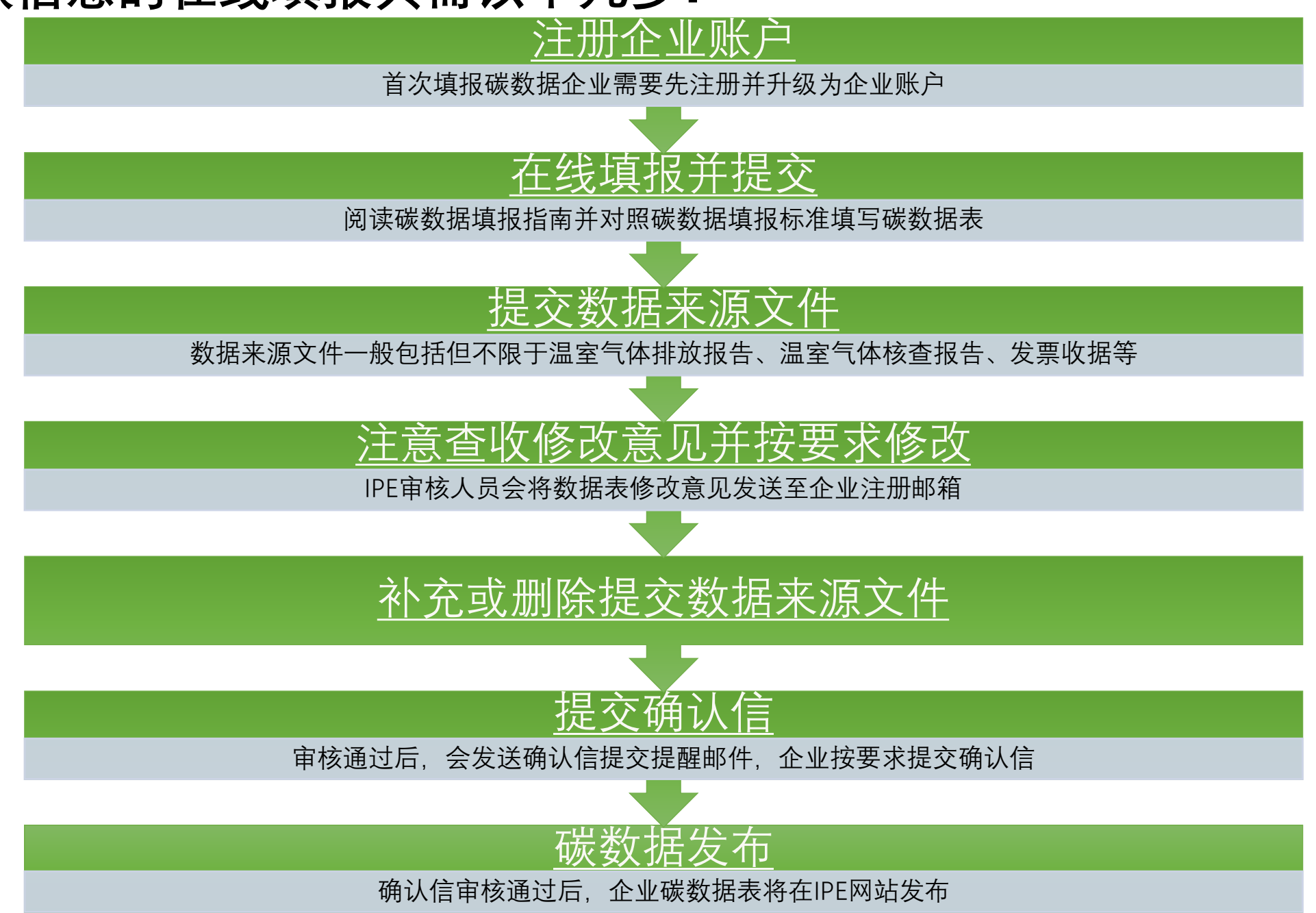

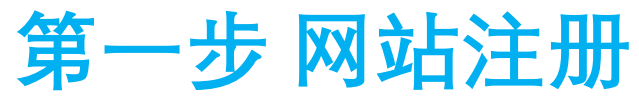

## 碳数据表的相关审核进度通知会通过邮件发送至企业注册邮箱,请注意填写正确的邮箱地址,并确保能正常接收邮件。

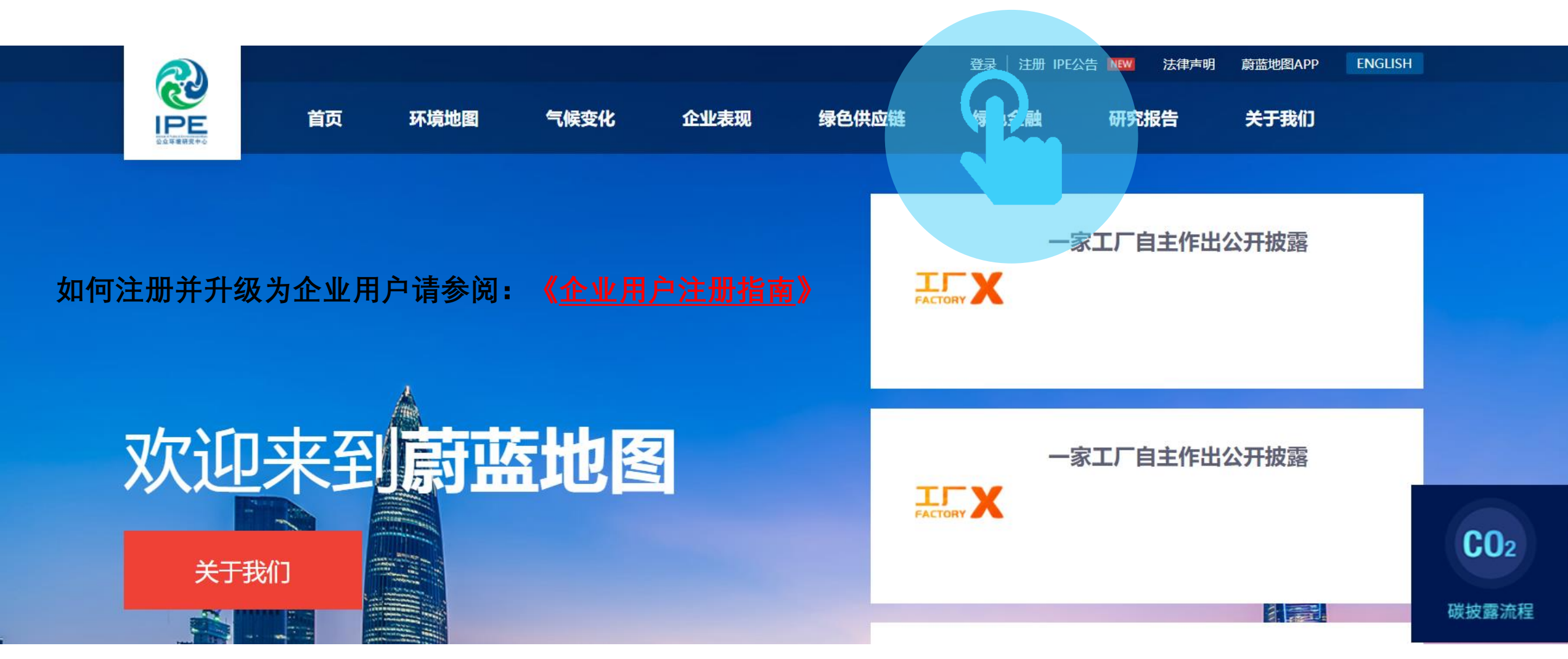

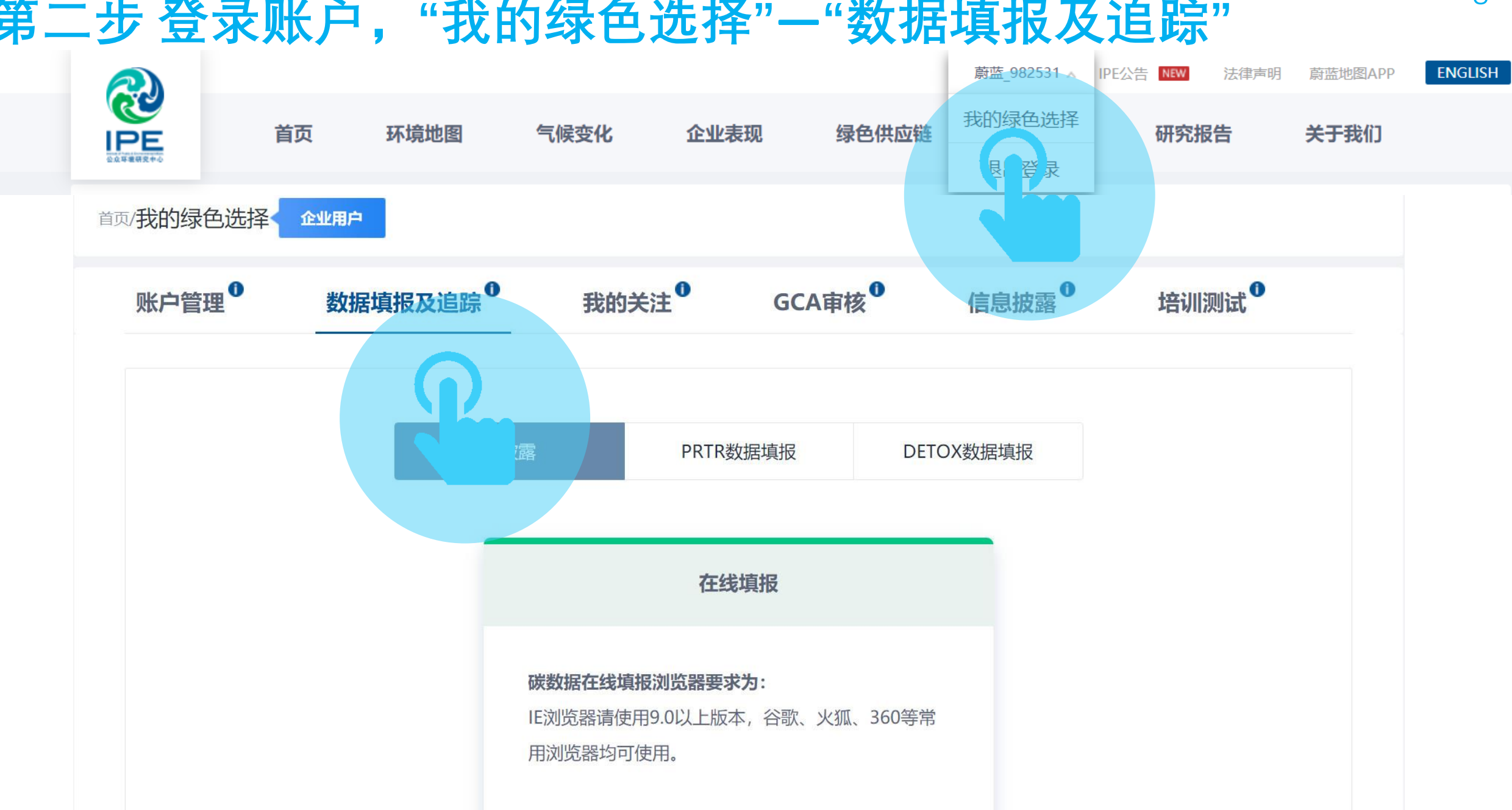

## 第二步登录账户,"我的绿色选择"--"数据填报及追踪"

## 第三步 阅读碳数据填报指南及碳数据填报标准等文件

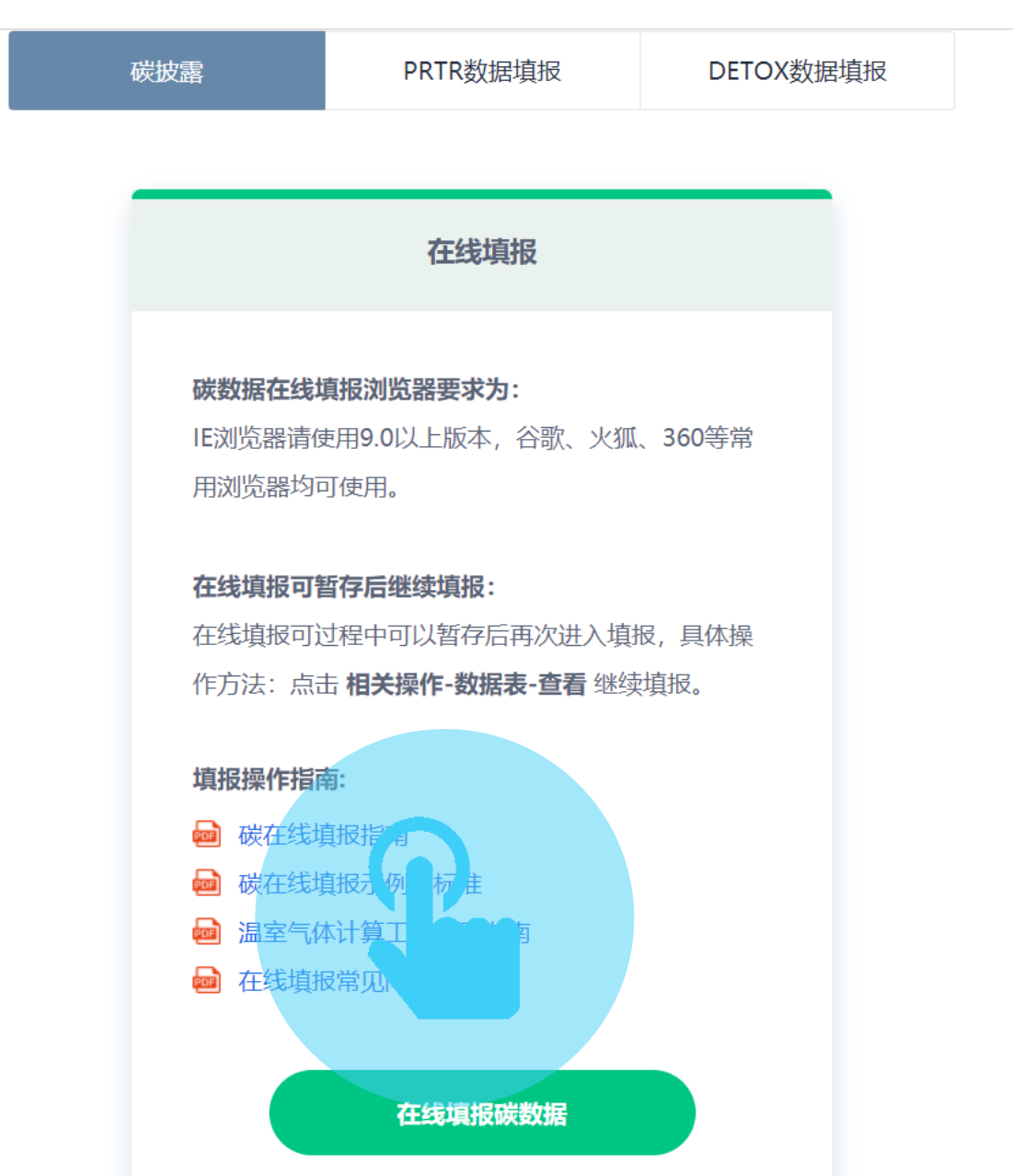

## 第四步点击"在线填报碳数据"按钮进入填报界面

#### 在线填报

#### 碳数据在线填报浏览器要求为:

IE浏览器请使用9.0以上版本,谷歌、火狐、360等常 用浏览器均可使用。

#### 在线填报可暂存后继续填报:

在线填报可过程中可以暂存后再次进入填报,具体操 作方法:点击 **相关操作-数据表-查看**继续填报。

#### 填报操作指南:

- 👜 碳在线填报指南
- 应 碳在线填报示例及标准
- 💼 温室气体计算工具使用指南
- 🧰 在线填报常见问题及解答

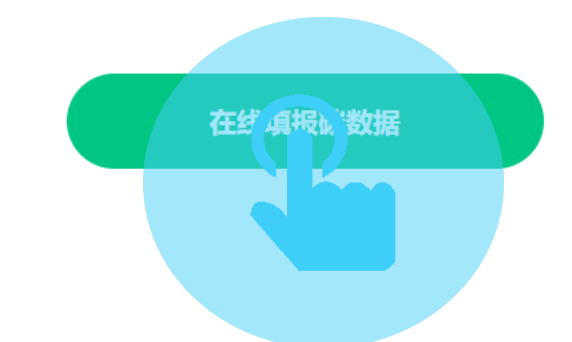

## 第五步 阅读碳数据填报条款

#### 填报数据条款

1. 填报数据的企业应以企业法人为边界, 核算和报告在运营上受其控制的所有生产场所和生产设施产生的排放数据。

2. 企业对所发布数据拥有完全所有权,并对发布数据及数据来源文件的准确性、有效性、及时性或完整性负责。

3. 公众环境研究中心(IPE)网站作为数据发布平台,不拥有企业数据的所有权。IPE承诺不会将此数据用于任何商业或盈利行为。 4. 企业授权IPE网站发布数据后,即视为同意IPE将企业所填报的数据向全社会进行公开。其他个人或团体使用企业的数据无需再次经过企业的授权。IPE亦无需因为数据被使用而承担向企业解释说明的义务。 5. 凡以任何方式登录IPE网站或直接、间接使用IPE网站资料者,视为自愿接受本网站声明的约束。

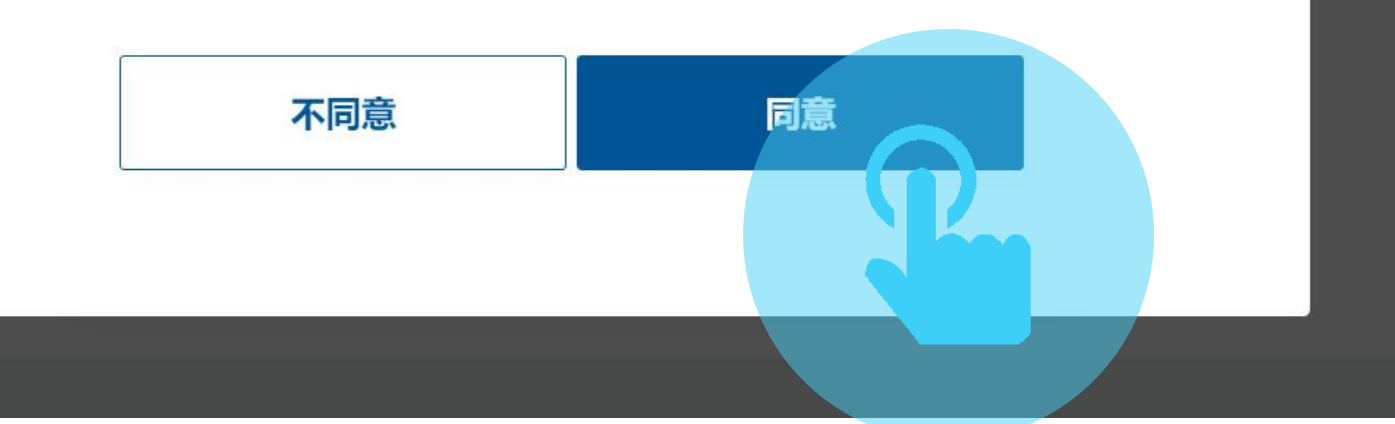

## 第六步 核对企业基本信息并填报温室气体信息

| 企业基本信息 | 温室气体      | 废水中污染物 | 废气中      | 污染物 危废转移及 | 及释放        | 数据提交                |                      |
|--------|-----------|--------|----------|-----------|------------|---------------------|----------------------|
|        |           |        | · 🌣 查看填报 | 须知        |            |                     |                      |
|        | * 中文注册名称: |        |          |           |            |                     |                      |
|        | 英文名称:     |        |          |           | 此部分<br>据 女 | 分内容来源于IP<br>四有更新或错误 | E数据库自动匹配数<br>请截图并写明情 |
|        | * 所属行业:   |        |          |           | 况发达        | 送至gsc@ipe.or<br>旧文件 | g.cn,同时提供相           |
|        | * 地址:     |        |          |           | 入证:        |                     |                      |
|        | * 具体地址:   |        |          |           |            |                     |                      |
|        | 是否上市:     | 请选择    | T        |           |            |                     |                      |
| 8      | 公司中文注册名称: |        |          | 母公司英文注    | 主册名称:      |                     |                      |
|        | 上市地点:     | 请选择    | •        | 彤         | Q票代码:      |                     |                      |
| *      | 统一社会信用代码: |        |          | 请先选择所要    | 填报的数       | 据年份并保存.             | 否                    |
|        | * 数据年份:   | 请选择    | ▼ 0      | 则无法进行后约   | 续填报。       |                     |                      |

## <mark>注意:</mark>如果贵司的推动品牌需要预审,或者现场审核的审核机构 需要指导填报,请把每个填报页面保存为pdf或图片文件发送给 相关人员审核确认后再提交。(可点击页面打印保存为pdf)

8

| 环境地图 企业表现               | 绿色供应链 绿色缤纹 绿色证券      | PE公告 法律声明<br>研究报告 关于我们 | 厨篮地图APP ENGLISH                        | 打印    |           | 5 页码 |
|-------------------------|----------------------|------------------------|----------------------------------------|-------|-----------|------|
| 企业基本信息 温室气体             | 废水中污染物 废气中污染物        | 危废转移及释放数据指             | 是交                                     | 目标打印机 | ■ 另存为 PDF | -    |
|                         | 填写不披露原因              |                        |                                        | 网页    | 全部        | •    |
| 】温室气体排放信息<br>* 温室气体排放台景 | t îne                |                        |                                        | 布局    | 横向        | •    |
| 范围一的排放总量                | : tCO <sub>2</sub> e |                        |                                        | 王夕辺四  |           |      |
| 范围二的排放总量 *化石燃料燃烧排放量     | tCO2e                |                        |                                        | 更多收直  |           | Ň    |
| *净购入使用的电力产生的排放量         | tCO2e                |                        |                                        |       |           |      |
| 净购入使用的热力产生的排放量          | tCO2e                |                        | <ul><li>          在线咨询      </li></ul> |       |           |      |
| 0                       |                      |                        |                                        |       |           |      |
| 方法学                     | :                    |                        |                                        |       |           |      |
| 井 排放量是否经过第三方核查          | 请选择                  |                        |                                        |       |           |      |
| 范围三的排放总量                | tCO2e                |                        |                                        |       |           |      |
| 外购商品与服务产生的排放量           | tCO <sub>2</sub> e   |                        |                                        |       |           |      |
| 收集到排放量的供应商的比例           | :%                   |                        |                                        |       | 保存        | 取消   |
|                         |                      |                        |                                        | •     |           |      |

废水中污染物、废气中污染物、以及危废转移及释放为非必须填写部分, 选择不披露原因提交保存即可。

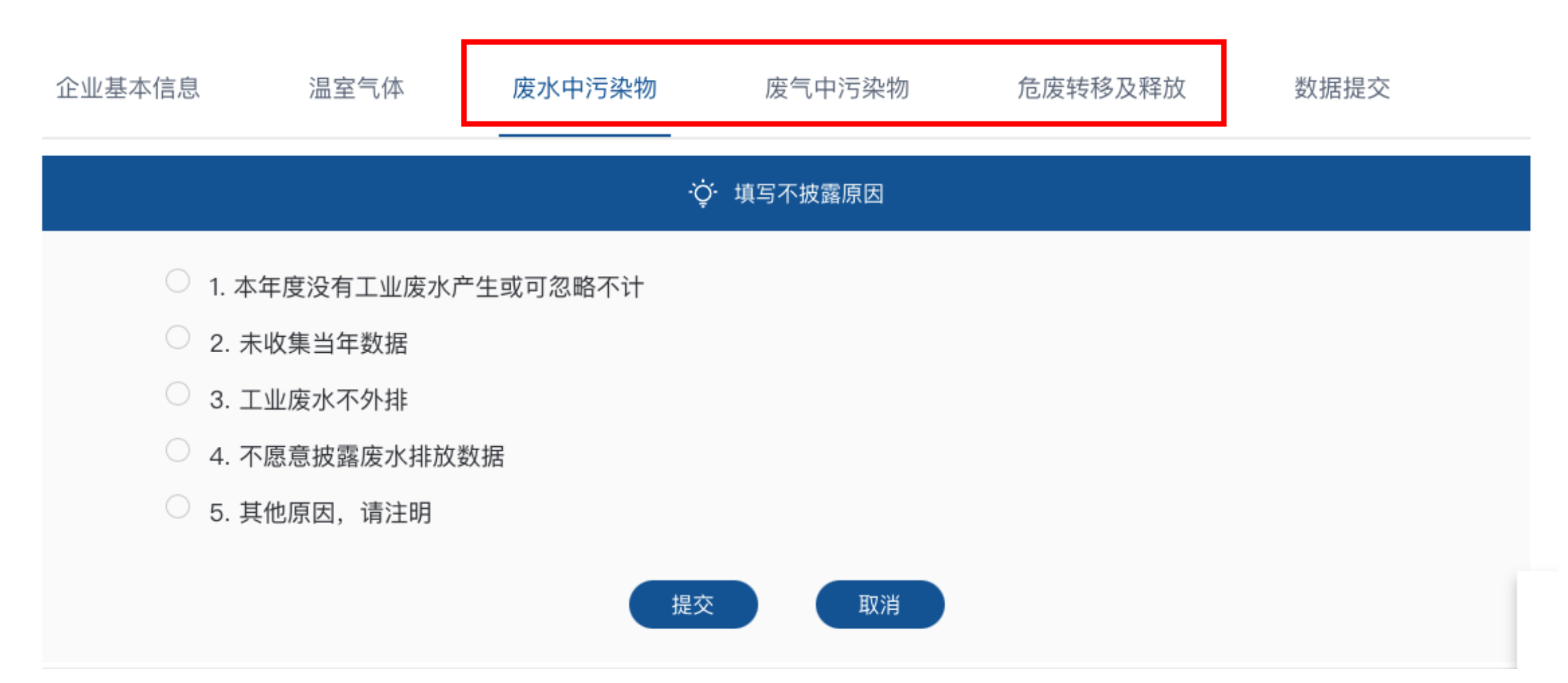

## 第七步 填写补充信息并上传数据来源文件

#### 补充信息

所填数据均需按照企业实际情况进行填写,企业如对所填数据有特殊说明或补充声明都可在此栏进行补充,此内容会与数据表一起公开。

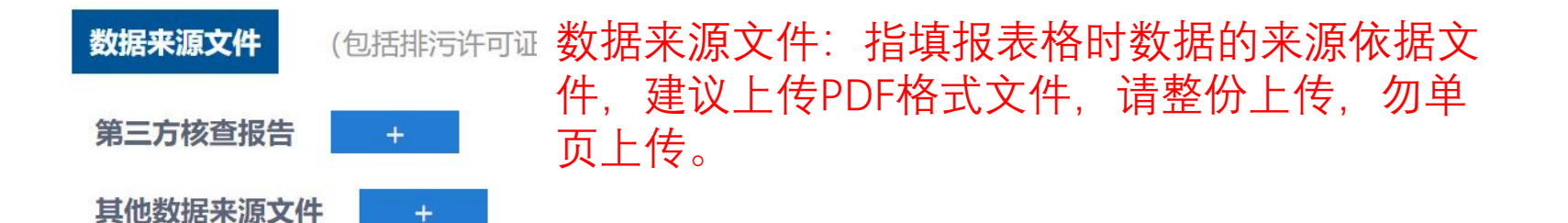

## 第八步 数据来源文件上传齐全后,请点击提交碳数据表。

11

#### 补充信息

所填数据均需按照企业实际情况进行填写,企业如对所填数据有特殊说明或补充声明都可在此栏进行补充,此内容会与数据表一起公开。

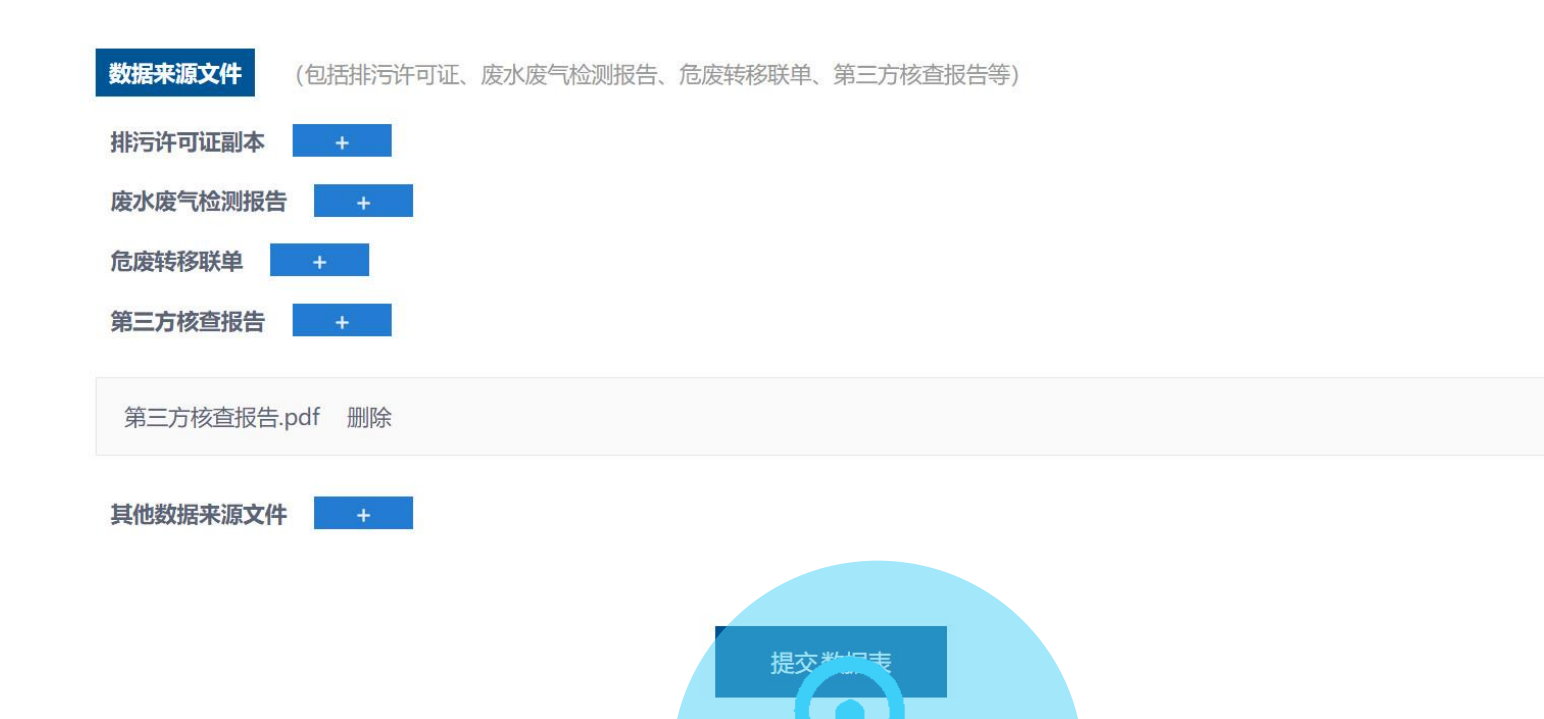

## 根据填报提示检查数据表,核查相应数据并修改再提交。

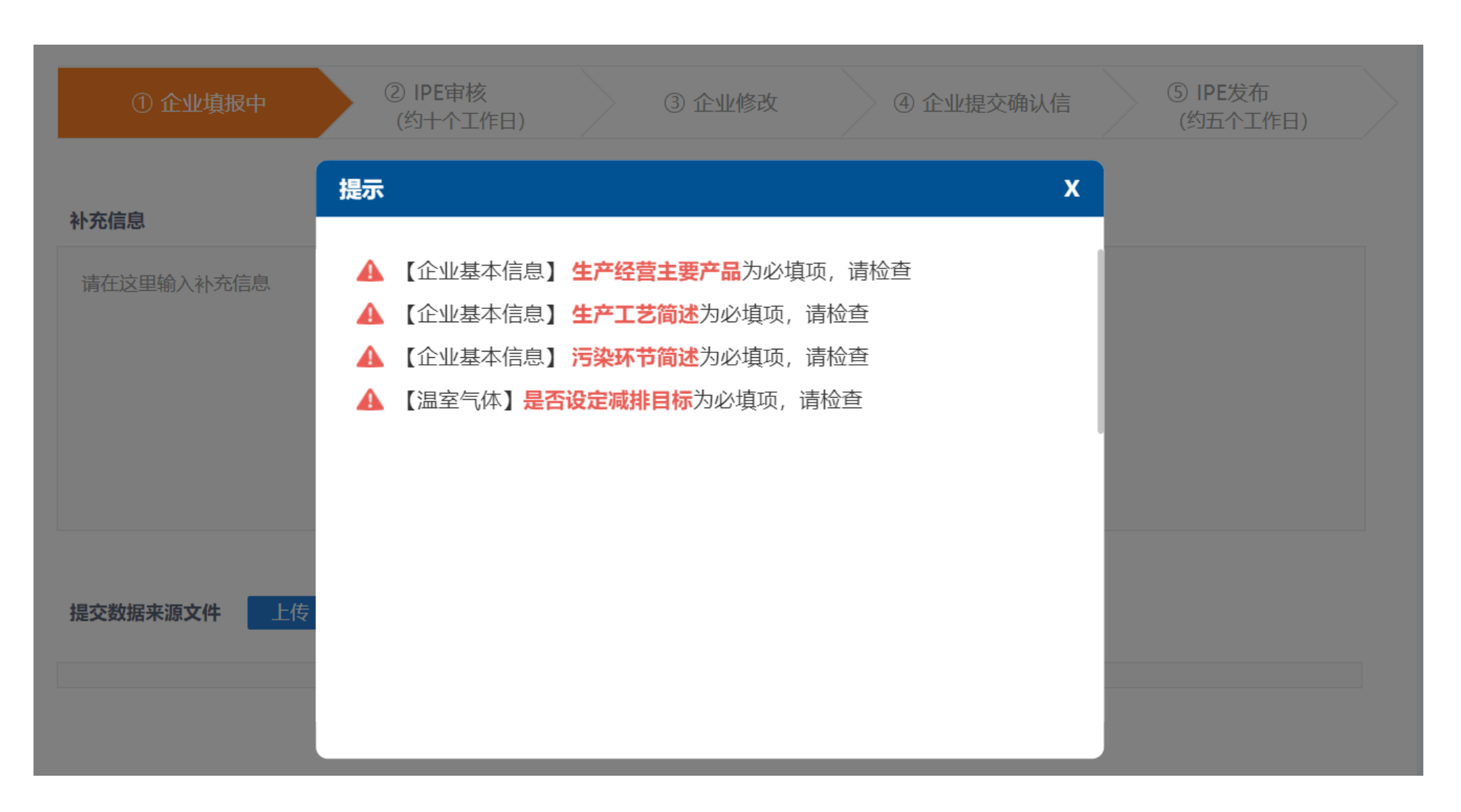

# 数据提交成功后,IPE将会进行审核,审核意见将会邮件发送至 <sup>13</sup> 企业注册邮箱,请点击链接进行查看。

| ① 企业填报完成                                                           | ② IPE审核<br>(约十个工作日) | ③企业修改 | ④ 企业提交确认信 | ⑤ IPE发布<br>(约五个工作日) |
|--------------------------------------------------------------------|---------------------|-------|-----------|---------------------|
| 状态更新: 数据表审核意见已反馈                                                   |                     |       |           |                     |
| 发件人: (prtr <prtr@ipe.org.cn> +)<br/>收件人:<br/>时间:</prtr@ipe.org.cn> |                     |       |           |                     |

#### 尊敬的用户:

感谢贵司主动披露环境数据,IPE审核老师已经对贵司数据表反馈审核意见,请您点击以下链接,在数据提交页面查看审核意见,按要求修改后重新提交数据表。

http://www.ipe.org.cn/PRTR/PRTR-DataSubmit.aspx?id=PaNQX%2frhB4k%2fseMobMC8kw%3d%3d

此邮件为系统自动生成邮件,请勿回复。

## 第九步 根据审核意见修改数据表后,重新提交数据表

| 第三方核查报告 +      |       |  |
|----------------|-------|--|
| 第三方核查报告.pdf 删除 |       |  |
| 其他数据来源文件 上传    |       |  |
| 审核意见           |       |  |
| 修改意见: 1.2.3.4. |       |  |
|                |       |  |
|                |       |  |
|                |       |  |
|                | 提《数据表 |  |

## 第十步 补充或删除数据来源文件

如需补充或者删除数据来源文件,可点击"相关操作-数据来源文件"下方的"提交"按钮,重复上述第八步的操作。

|         | 年份 | 状态    |        |     | 相关操作     |        |     |
|---------|----|-------|--------|-----|----------|--------|-----|
| 企业名称_地区 |    | 数据表提交 | 数据来源文件 | 确认信 | 数据表      | 数据来源文件 | 确认信 |
| N/A_请选择 | 0  | 待审核   | 已提交    | -   | 修改<br>查看 | 提交     | -   |
|         |    |       |        |     |          | B      |     |

## 第十一步 上传确认信

数据通过审核后, IPE将使用<u>prtr@ipe.org.cn</u>邮箱发送下述邮件:

邮件主题: 状态更新: 请打印碳数据表作为确认信上传

尊敬的用户:

您的xxxx年碳数据表已审核通过,请按照以下步骤打印上传确认信,确认信通过IPE审核后,碳数据表方可发布。

第一步:

请在登录状态下点击以下链接查看数据表: <u>http://www.ipe.org.cn/user/DataInfo.aspx?type=1&yearId=4194</u>确认数据表内容无误后,请点击页面最下方的"打印数据表"按钮。

确认信须要满足以下要求:

1.请确保打印碳数据表格中的所有页面。
 2.请确保所有页面都加盖骑缝章,并在最后一页加盖完整的企业公章。
 3.请扫描所有页面保存为PDF格式的文件。
 4.请确认PDF文件字迹及公童清晰完整。

第二步:

请在网站"我的绿色选择—数据填报"页面,"相关操作—确认信"栏目点击"提交"按钮,上传确认信。

此邮件为系统自动生成邮件,请勿回复。

- ▶ 收到邮件后,可点击链接,或点击"相关操作-查看数据表"。 (请注意将prtr@ipe.org.cn设置为白名单,避免邮件被拦截)
- ▶ 确认碳数据无误后,请点击页面左下方的"打印数据表"。
- ➤ 在确认信上加盖企业公章,扫描为PDF格式。 (请注意加盖骑缝章并确认确认信清晰完整再上传)

#### 补充信息

| 注释   |                                                       |
|------|-------------------------------------------------------|
| 数据声明 | 企业对所发布数据拥有完全所有权,并对所发布PRTR数据及数据来源文件的准确性、有效性、及时性或完整性负责。 |

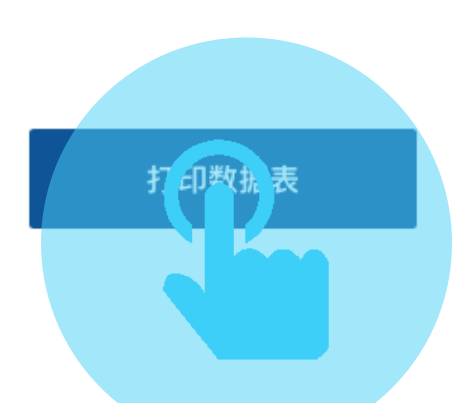

## 请点击"相关操作-确认信"下方的"提交"按钮,提交确认信。

| 今世夕む 地区 | 年份   |                | 状态     |     | 相关操作 |        |          |  |
|---------|------|----------------|--------|-----|------|--------|----------|--|
| 正亚石标_地区 |      | 数据表提交          | 数据来源文件 | 确认信 | 数据表  | 数据来源文件 | 确认信      |  |
| XXX公司   | 2018 | 已审核,待提交<br>确认信 | 已提交    | 待提交 | 查看   | 查看     | 提交<br>查看 |  |
|         |      |                |        |     |      |        |          |  |
|         |      |                |        |     |      |        |          |  |

第十二步 数据发布

确认信审核通过后, IPE将使用<u>prtr@ipe.org.cn</u>邮箱发送下述邮件。 企业可通过邮件中的链接查看已发布的碳数据。

<u>邮件主题</u>: 状态更新: 碳数据表已发布

尊敬的用户:

感谢您在碳数据填报过程中给予的支持与配合! 您的20XX年碳数据表已在IPE网站发布,您可点击以下链接查看数据表: http://www.ipe.org.cn/IndustryRecord/regulatoryrecord.aspx?companyId=XXXXX&dataType=3&selfdata=prtr-group&dataId=0&isyh=0

此邮件为系统自动生成邮件,请勿回复。

### 或在IPE网站"排放数据"搜索查看。

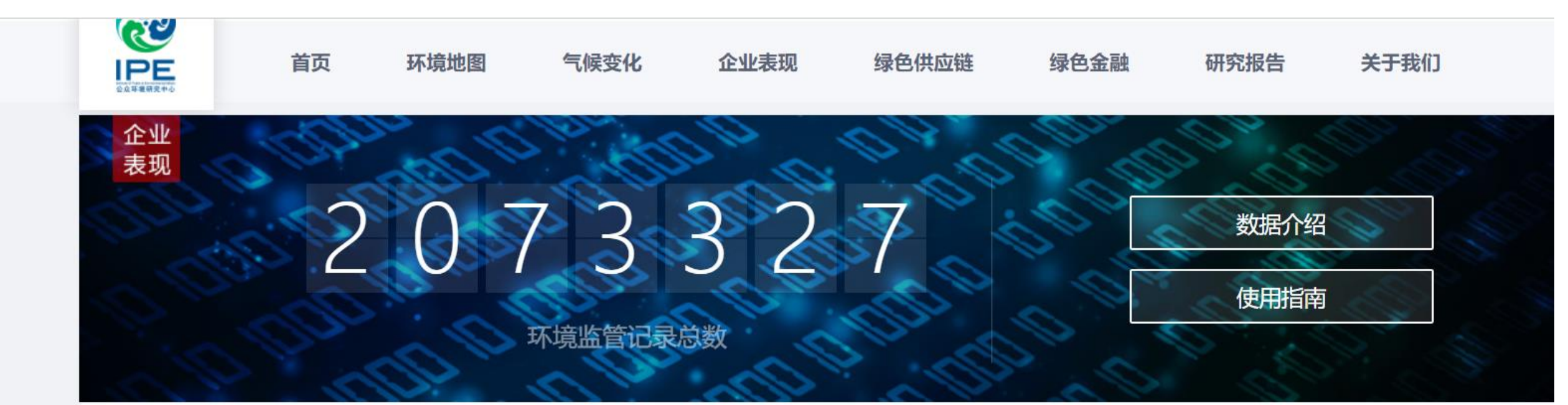

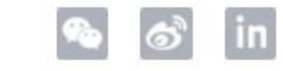

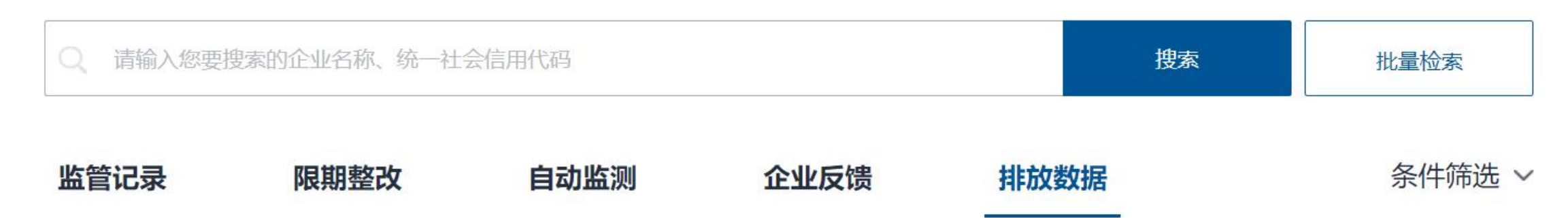

## 如有任何疑问,请点击蔚蓝地图任一网页右下方 "在线咨询"浮标在线咨询

For all inquiries, please turn to the online customer service located at the right hand bottom on any page.

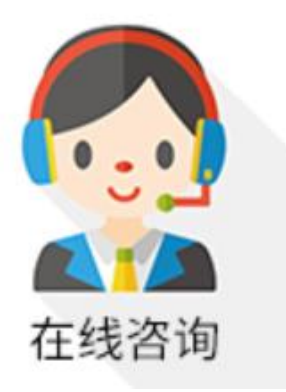

感谢贵司主动关注自身环境表现。蔚蓝地图将与您携手,致力于不断改善环境,守护碧水蓝天。 Thank you for monitoring your environmental performance. The Blue Map is proud to partner with you and commends your commitment to continuous environmental improvement and the protection of blue skies.

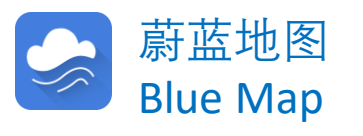